# Oticon ConnectLine

# Guide de configuration et de connexion

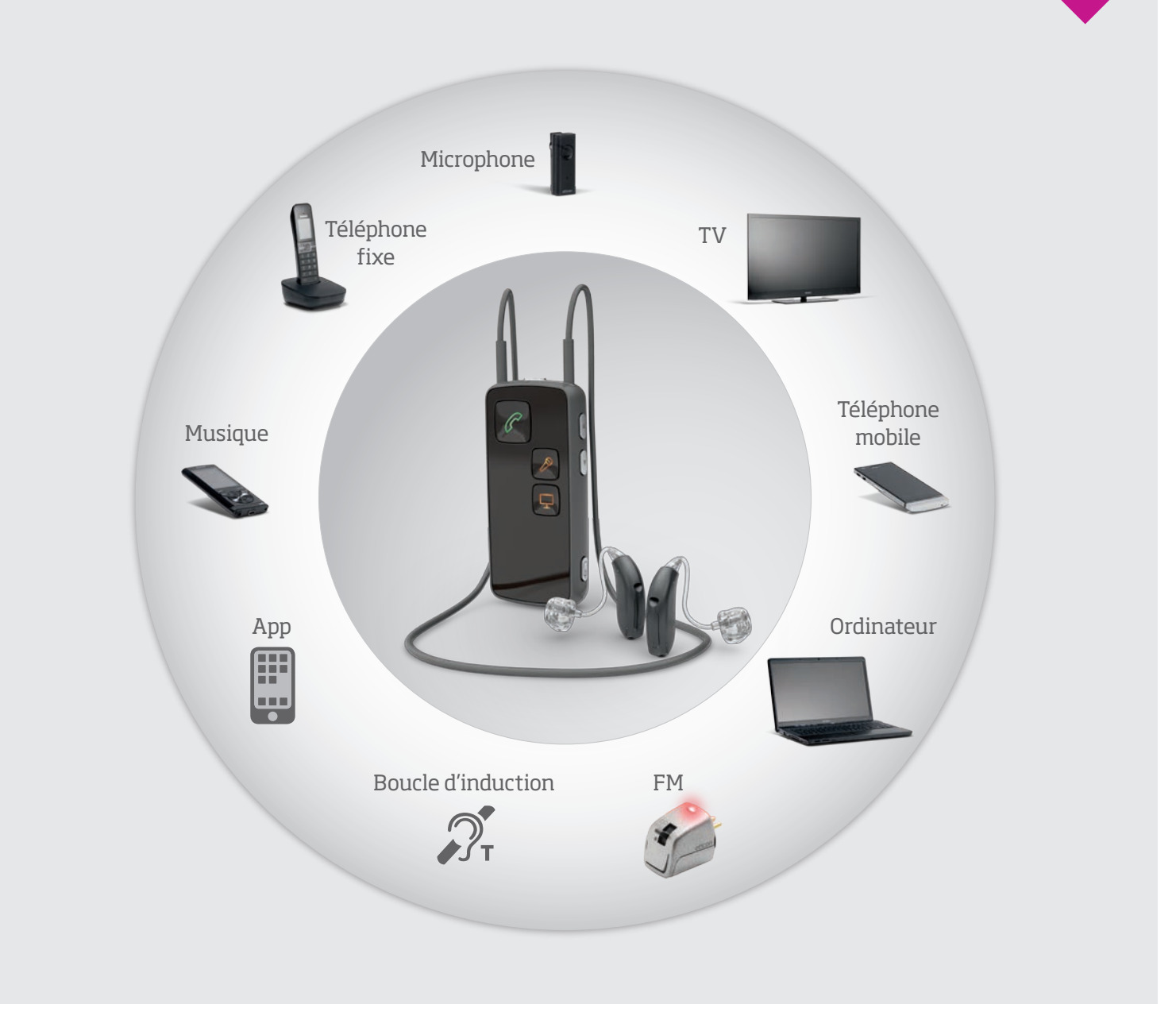

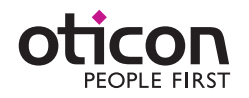

# **Connectez-vous!**

Oticon ConnectLine vous aide à vous connecter au monde qui vous entoure : que ce soit avec vos proches, aux informations ou à toutes autres sources de divertissements.

Ce guide vous expliquera comment installer et utliliser l'ensemble de vos accessoires ConnectLine au quotidien et en toute simplicité.

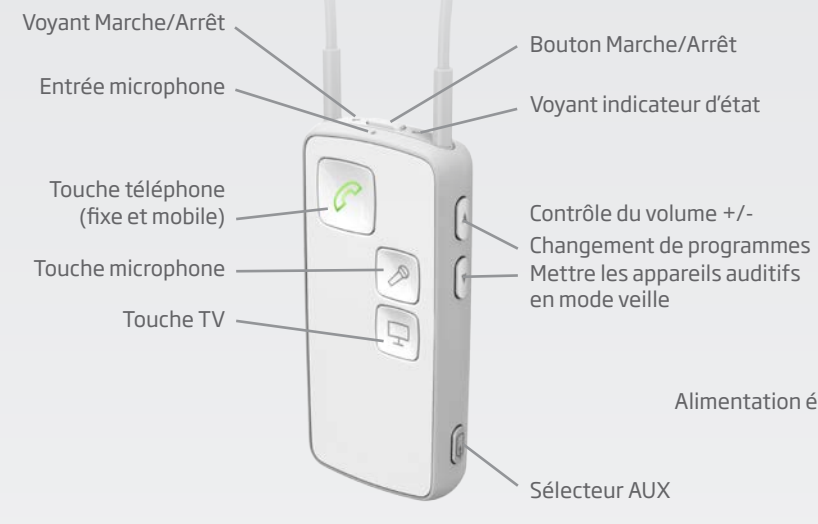

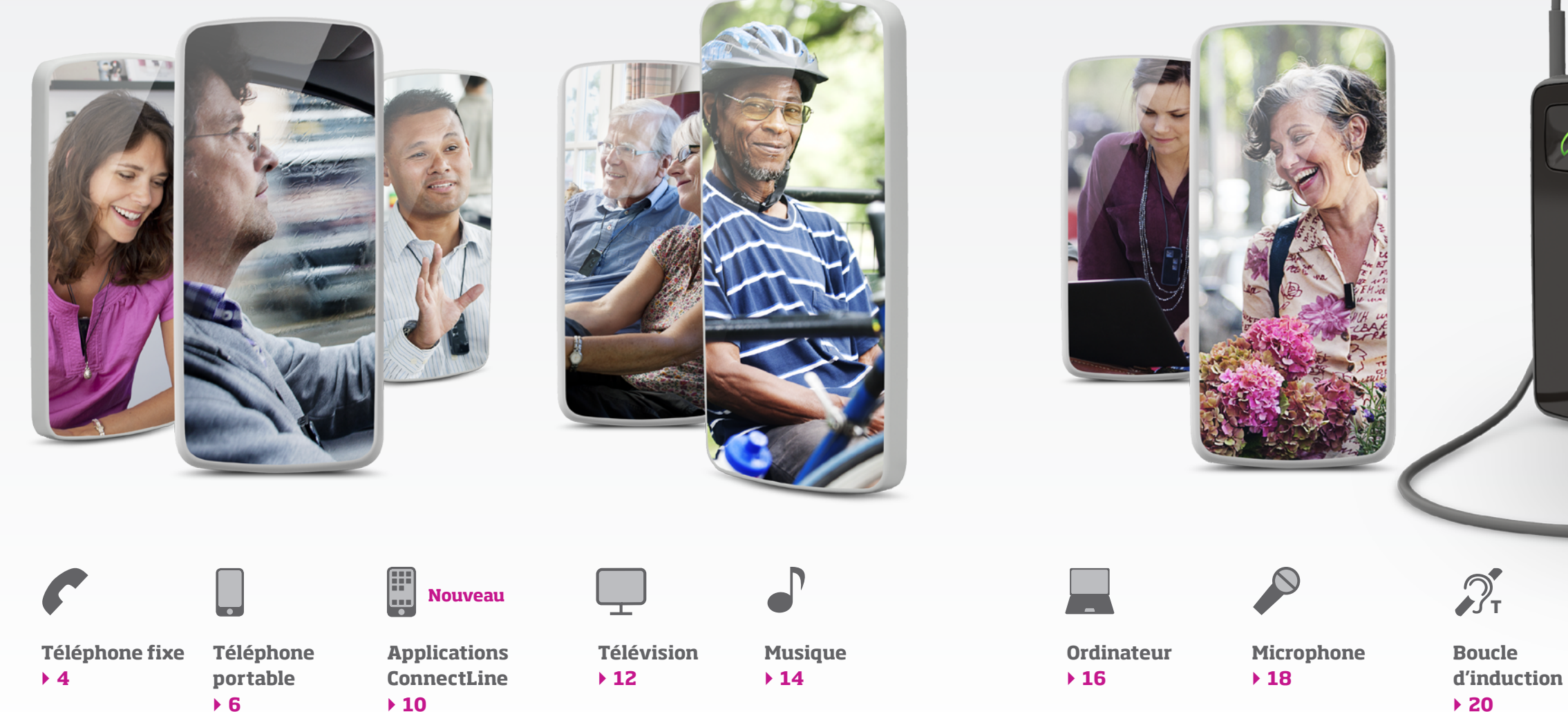

Microphone de suppression de bruit Alimentation électrique (micro USB) Récepteur FM Mini-jack (3.5 mm)

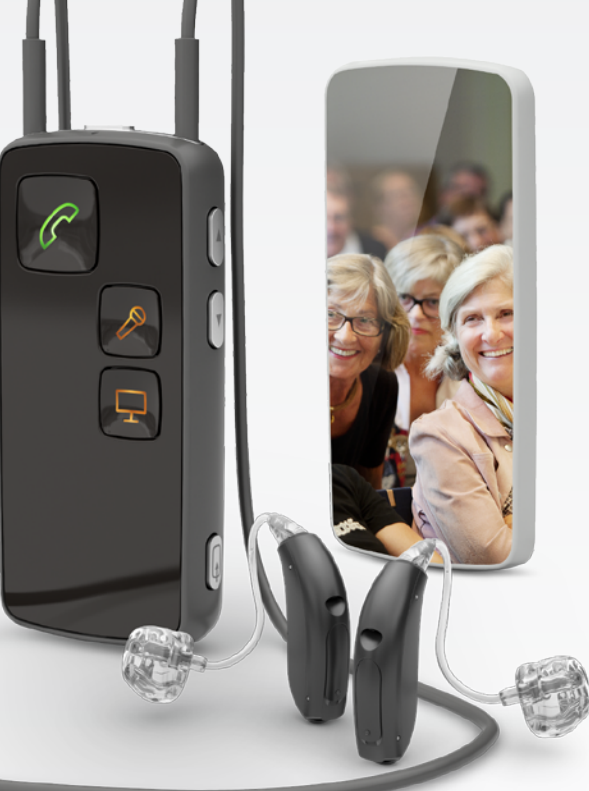

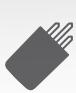

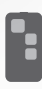

Télécommande ▶ 24

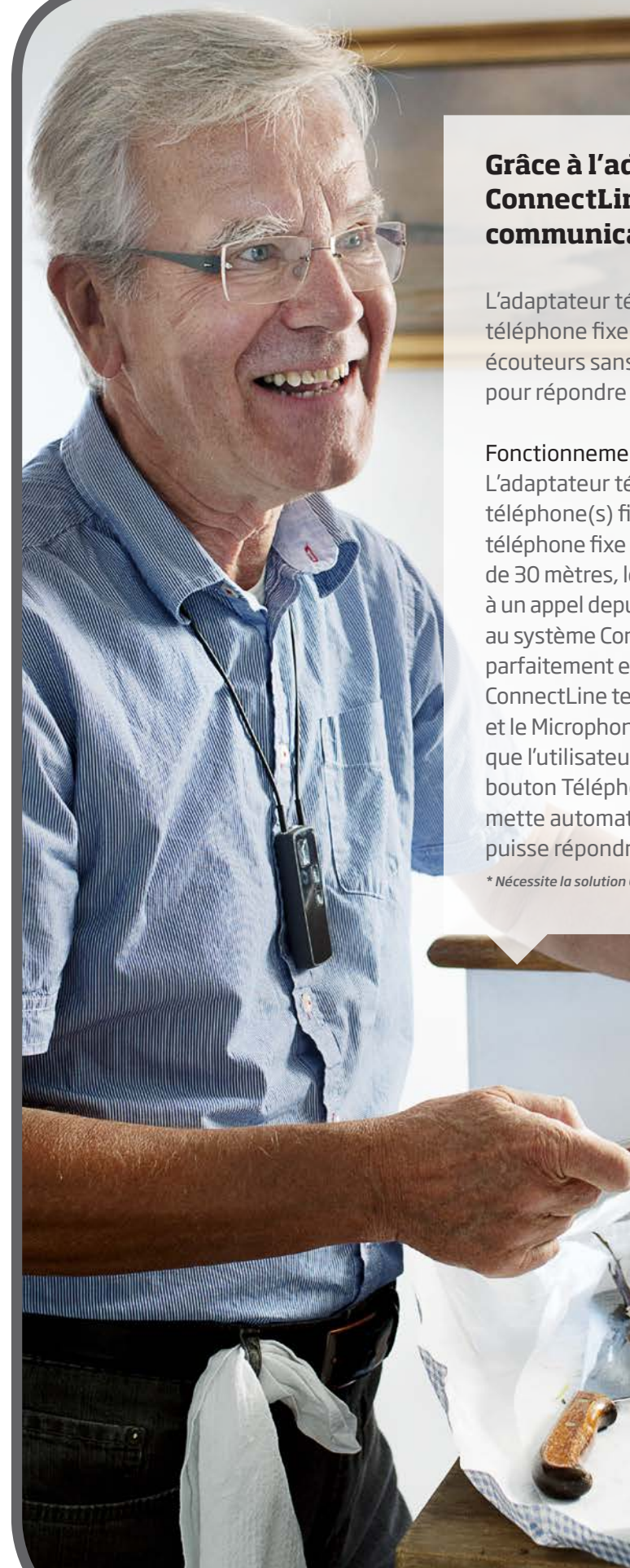

# Grâce à l'adaptateur téléphonique ConnectLine 2.0, profitez de vos communications téléphoniques.

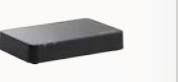

L'adaptateur téléphonique ConnectLine 2.0 fonctionne avec le téléphone fixe existant et transforme les aides auditives en écouteurs sans fil afin que l'utilisateur n'ait pas à se déplacer pour répondre au téléphone.

#### Fonctionnement

L'adaptateur téléphonique est installé en parallèle au(x) téléphone(s) fixe(s) existant(s) et sert d'interface entre le téléphone fixe et le Streamer Pro. Grâce à une portée sans fil de 30 mètres, les utilisateurs peuvent entendre et répondre à un appel depuis presque toutes les pièces de la maison. Grâce au système ConnectLine, l'adaptateur téléphonique fonctionne parfaitement et simultanément avec d'autres solutions ConnectLine telles que les téléphones portables, la télévision et le Microphone ConnectLine. Ainsi, si le téléphone sonne alors que l'utilisateur regarde la télévision, il lui suffit d'appuyer sur le bouton Téléphone du Streamer Pro pour que la télévision se mette automatiquement en mode "silencieux" et que l'utilisateur puisse répondre au téléphone.\*

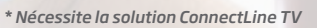

# Configuration

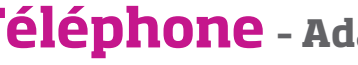

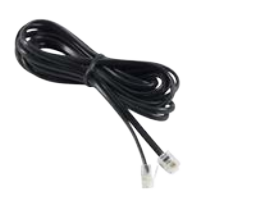

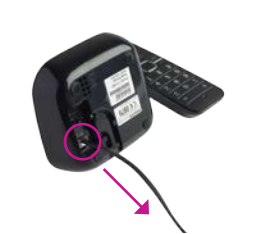

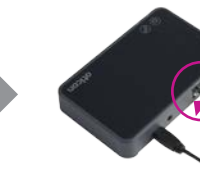

Câble téléphonique (inclus dans le kit de l'adaptateur téléphonique)

Débranchez la ligne téléphonique du téléphone ou de la base du téléphone sans fil.

Branchez-la à la prise « ENTRÉE » de l'adaptateur téléphonique.

#### Appairage

Lorsque le Streamer Pro est utilisé pour la première fois avec l'adaptateur téléphonique ConnectLine, les deux doivent être appairés.

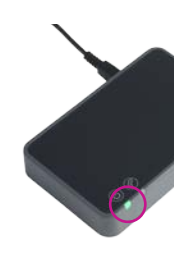

Assurez-vous que l'adaptateur téléphonique est allumé (le voyant d'alimentation est allumé en vert de façon continue).

#### Remarque:

L'appairage ne doit être réalisé qu'une fois et n'a normalement pas à être répété

#### Téléphoner

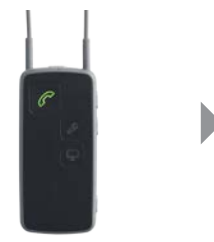

Appuyez sur le bouton « Téléphone » à l'avant du Streamer Pro. Il s'allume en vert. Ensuite, un son de changement de programme retentira dans les aides auditives, suivi par la tonalité indiquant que la ligne est ouverte.

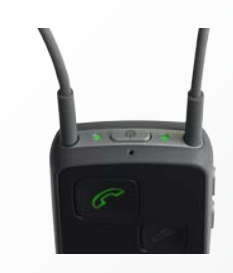

Pendant la conversation, le vovant d'état et le vovant Marche/Arrêt du Streamer Pro sont tous deux allumés en vert de façon continue.

Pour mettre fin à l'appel, il vous suffit d'appuyer brièvement sur le bouton « Téléphone » du Streamer Pro.

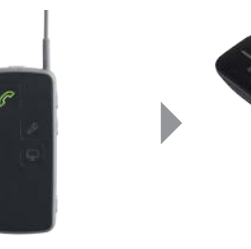

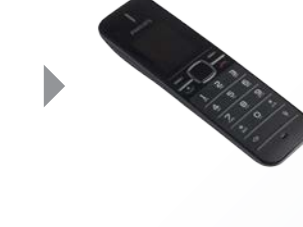

Téléphonez avec votre

pouvez raccrocher le

le Streamer Pro).

téléphone, comme avec

n'importe quel téléphone

(une fois l'appel lancé, vous

téléphone, l'appel reste sur

# Téléphone - Adaptateur téléphonique 2.0

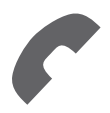

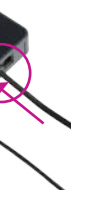

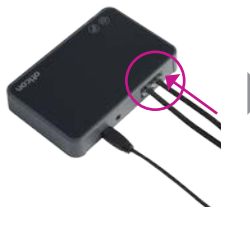

Branchez le câble téléphonique (inclus dans le kit de l'adaptateur téléphonique) à la prise « SORTIE » de l'adaptateur téléphonique.

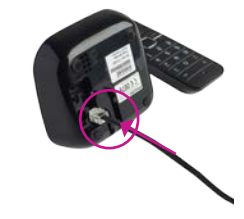

Branchez l'autre extrémité du câble téléphonique au téléphone (ou à la base).

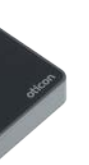

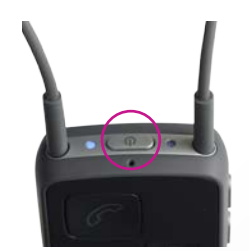

Mettez le Streamer Pro en mode appairage en appuyant sur le bouton Marche/Arrêt en haut du Streamer Pro pendant 5 à 6 secondes, jusqu'à ce que le voyant bleu commence à clignoter.

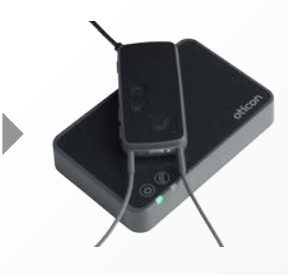

Placez le Streamer Pro sur l'adaptateur téléphonique. L'appairage prend entre 20 et 60 secondes. L'appairage est terminé lorsque le voyant d'alimentation de l'adaptateur téléphonique et le voyant Marche/Arrêt du Streamer Pro s'allument en bleu de façon continue.

# Répondre à un appel

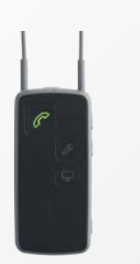

Lorsque le téléphone sonne, le houton « Téléphone » à l'avant du Streamer Pro et son voyant indicateur d'état clignotent en vert. Une sonnerie d'appel entrant retentira dans vos aides auditives

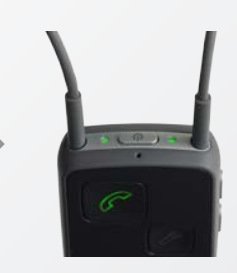

Pour répondre au téléphone, appuvez sur le bouton « Téléphone » du Streamer Pro. Vous entendrez un signal sonore suivi de la voix de votre interlocuteur. Pendant la conversation. le voyant d'état et le voyant Marche/Arrêt du Streamer Pro sont tous deux allumés en vert de façon continue.

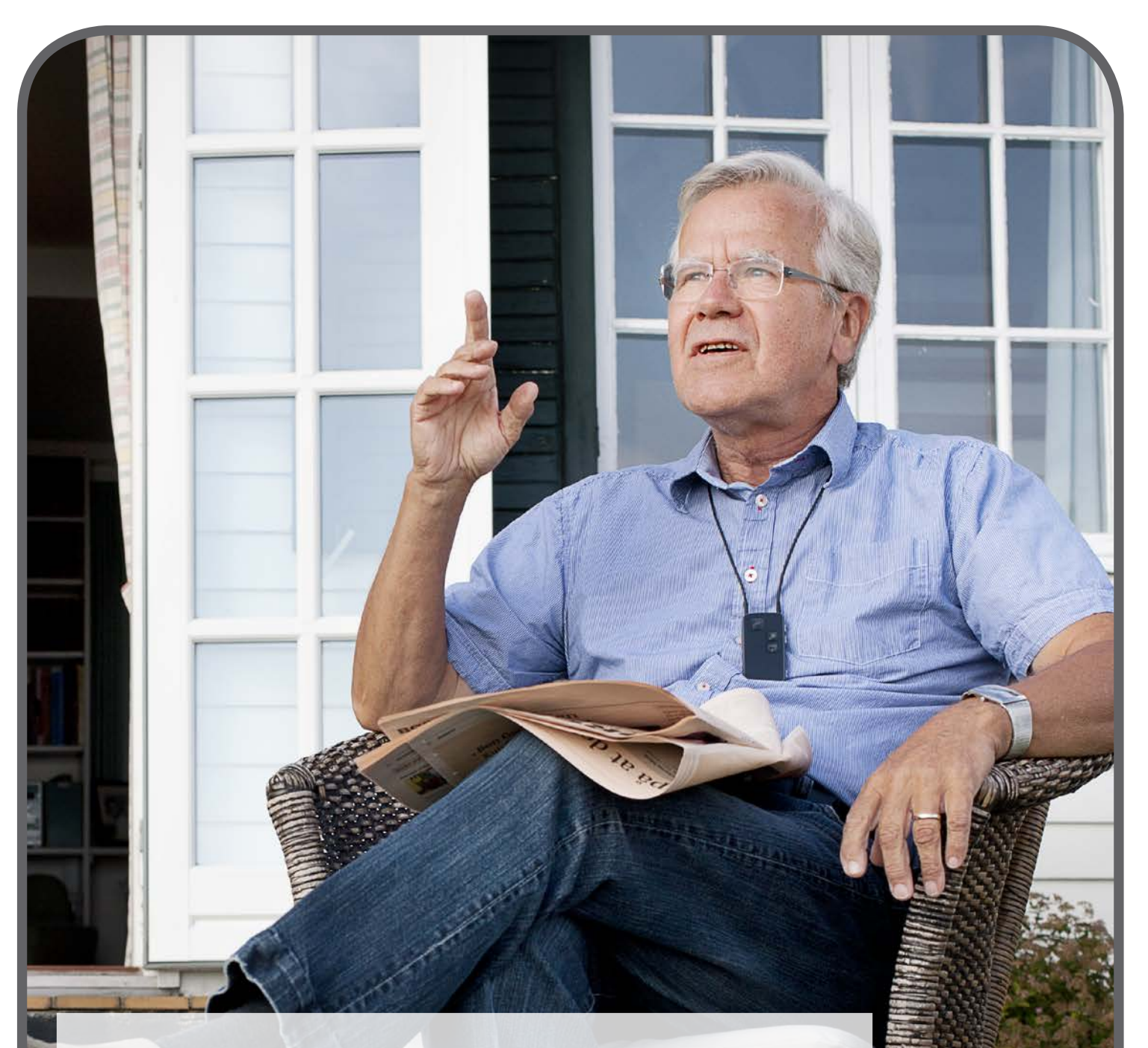

# ConnectLine permet aux utilisateurs d'aides auditives d'utiliser facilement un téléphone portable

#### Fonctionnement

L'utilisateur peut prendre les appels entrants en appuyant simplement sur le bouton « Téléphone » du Streamer Pro et la voix de la personne qui appelle est directement transmise dans les aides auditives.

### Appairage

Lorsque le téléphone portable est utilisé pour la première fois avec le Streamer Pro, les deux doivent être appairés. Cette opération ne sera à faire qu'une fois.

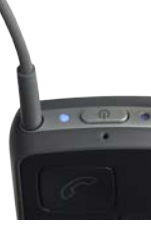

Mettez le Streamer Pro en mode appairage en appuyant sur le bouton Marche/Arrêt du Streamer Pro pendant 5 secondes, jusqu'à ce que le vovant bleu commence à clignoter.

# Téléphoner

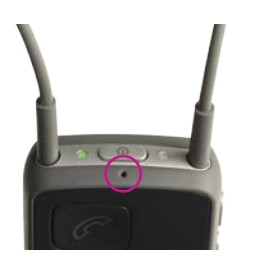

Portez le Streamer Pro autour du cou et assurezvous que vos vêtements ne recouvrent pas le microphone. Assurez-vous que vous pouvez parler dans l'entrée du microphone du Streamer Pro.

### Répondre à un appel

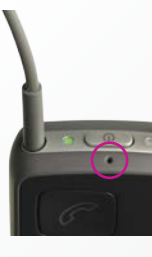

Portez le Streamer Pro autour du cou et assurezvous que vos vêtements ne recouvrent pas le microphone. Assurez-vous que vous pouvez parler dans l'entrée du microphone du Streamer Pro.

#### Remarque :

Pour rejeter un appel, il suffit d'appuyer brièvement sur le bouton de volume du Streamer Pro.

# Téléphone portable - Sans fil

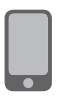

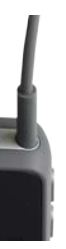

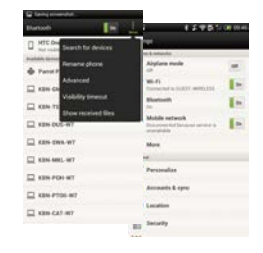

Mettez le téléphone portable en mode appairage. Ce mode se trouve généralement dans un menu de configuration du téléphone. Nous recommandons de consulter le mode d'emploi du téléphone portable, sous « Appairage ». Il faut souvent un code PIN pour le téléphone portable. Le code PIN du Streamer Pro est 0000 (quatre zéros).

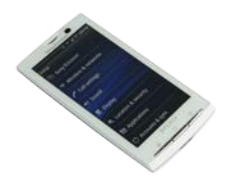

Une fois appairé, le téléphone portable affichera généralement une icône représentant un écouteur. Simultanément, le voyant d'appairage du Streamer Pro s'allumera en bleu de façon continue. Les téléphones portables indiqueront souvent qu'ils sont connectés au Streamer Pro grâce à une petite icône représentant un écouteur.

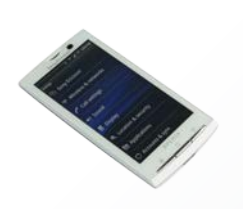

Pour téléphoner, vous n'avez gu'à utiliser le téléphone portable. Vous n'avez pas à utiliser le Streamer Pro. Composez le numéro, L'appel sera automatiquement connecté au Streamer Pro. Vous entendrez un bip de confirmation suivi de la conversation téléphonique.

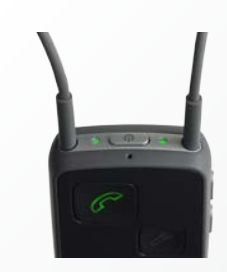

Pendant la conversation, le vovant d'état et le vovant Marche/Arrêt du Streamer Pro sont tous deux allumés en vert. Pour mettre fin à l'appel, il vous suffit d'appuyer brièvement sur le bouton « Fin de l'appel » du téléphone portable ou sur le bouton « Téléphone » du Streamer Pro.

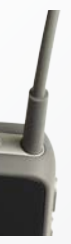

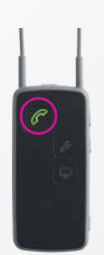

Lorsque le téléphone portable sonne, vous recevez une notification d'appel automatique dans les aides auditives et le bouton « Téléphone » et le bouton indicateur du Streamer Pro clignotent en vert.

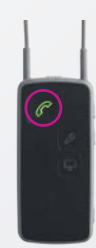

Pour prendre l'appel sans fil, appuyez brièvement sur le bouton « Téléphone » du Streamer Pro. Pour mettre fin à l'appel, il vous suffit d'appuyer brièvement sur le bouton « Téléphone » du Streamer Pro. Vous n'avez pas à utiliser le téléphone portable. ▶ 7

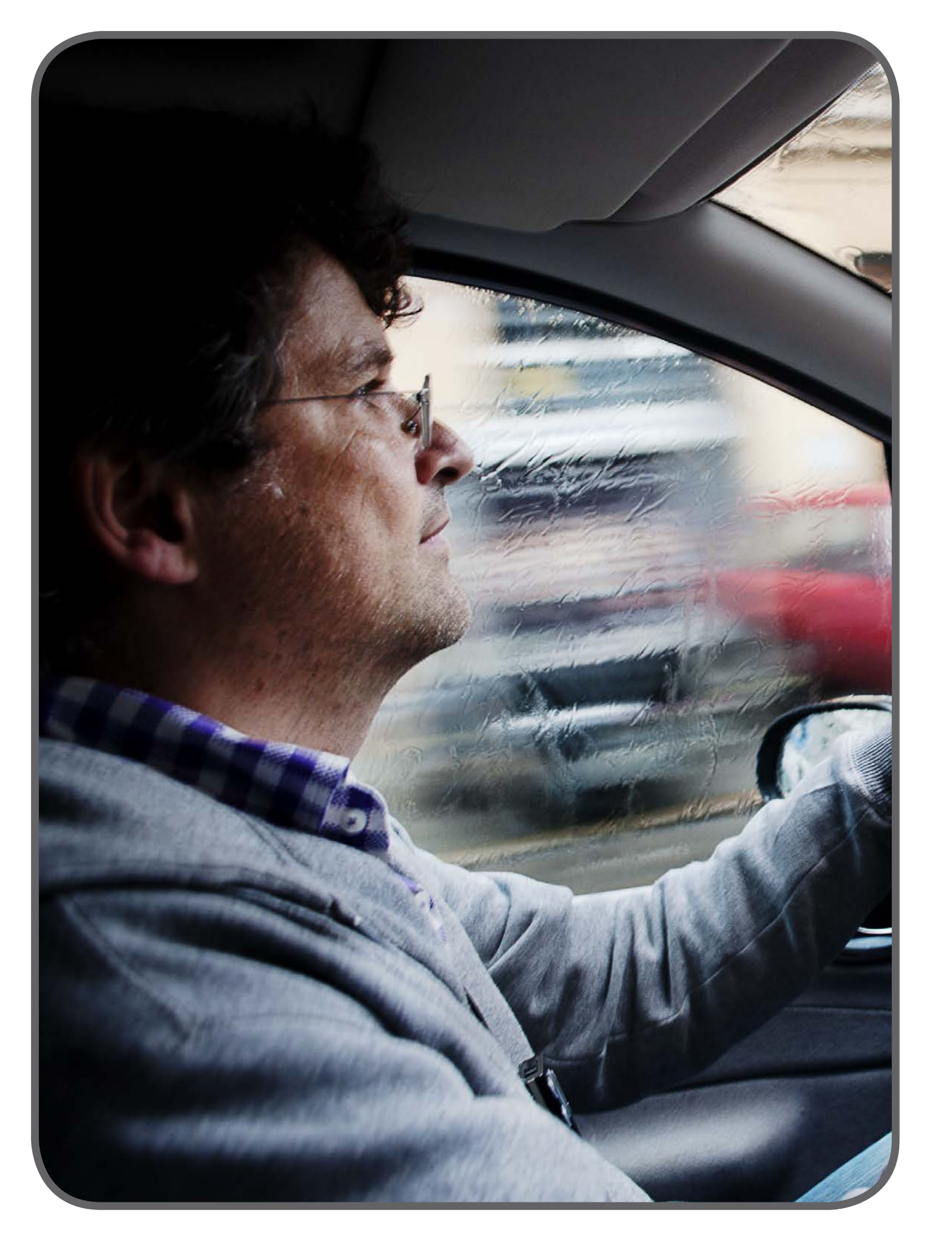

### Appairage

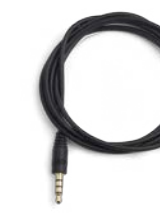

#### Remarque :

Tous les téléphones n'utilisent pas les mêmes connecteurs à broches et les mêmes niveaux de signal. Le Streamer Pro fonctionne avec les téléphones tels que les iPhones d'Apple.

Câble stéréo mini-jack (3,5 mm): disponible avec le Streamer Pro.

## Téléphoner

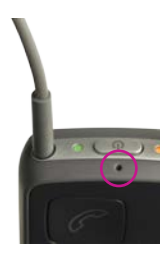

Portez le Streamer Pro autour du cou et assurez-vous que vos vêtements ne recouvrent pas le microphone. Assurez-vous également que vous pouvez parler dans l'entrée du microphone du Streamer Pro.

## Répondre à un appel

#### Remarque :

Lorsque vous vous connectez au Streamer Pro à l'aide d'un câble, le bouton « Téléphone » à l'avant du Streamer Pro n'est pas allumé. Le Streamer Pro et les aides auditives se connectent comme des écouteurs filaires.

Pour rejeter un appel, vous devez utiliser le téléphone portable.

# Téléphone portable - Câble

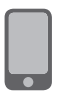

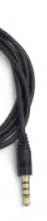

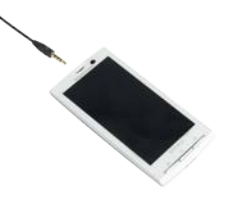

Insérez le câble mini-jack dans la prise mini-jack du téléphone portable.

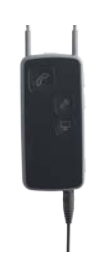

Insérez l'autre extrémité dans la prise mini-jack du Streamer Pro. Une fois le câble inséré, la transmission se fait automatiquement.

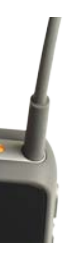

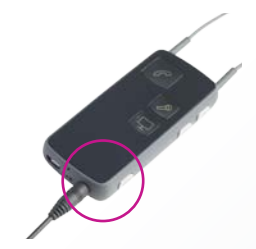

Vérifiez que la connexion est bien établie. Sinon, rétablissez la connexion en appuyant brièvement sur le bouton AUX.

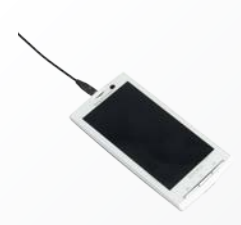

Pour téléphoner, composez le numéro sur le téléphone portable. L'appel est automatiquement connecté aux aides auditives via le Streamer Pro. Pour mettre fin à l'appel, appuyez sur le bouton « Fin de l'appel » du téléphone portable.

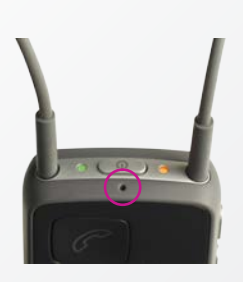

Portez le Streamer Pro autour du cou et assurez-vous que vos vêtements ne recouvrent pas le microphone. Assurez-vous que vous pouvez parler dans l'entrée du microphone du Streamer Pro.

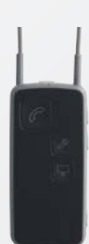

Pour prendre l'appel, appuyez sur le bouton « Téléphone » du téléphone portable. Pour mettre fin à l'appel, appuyez sur le bouton « Fin de l'appel » du téléphone portable.

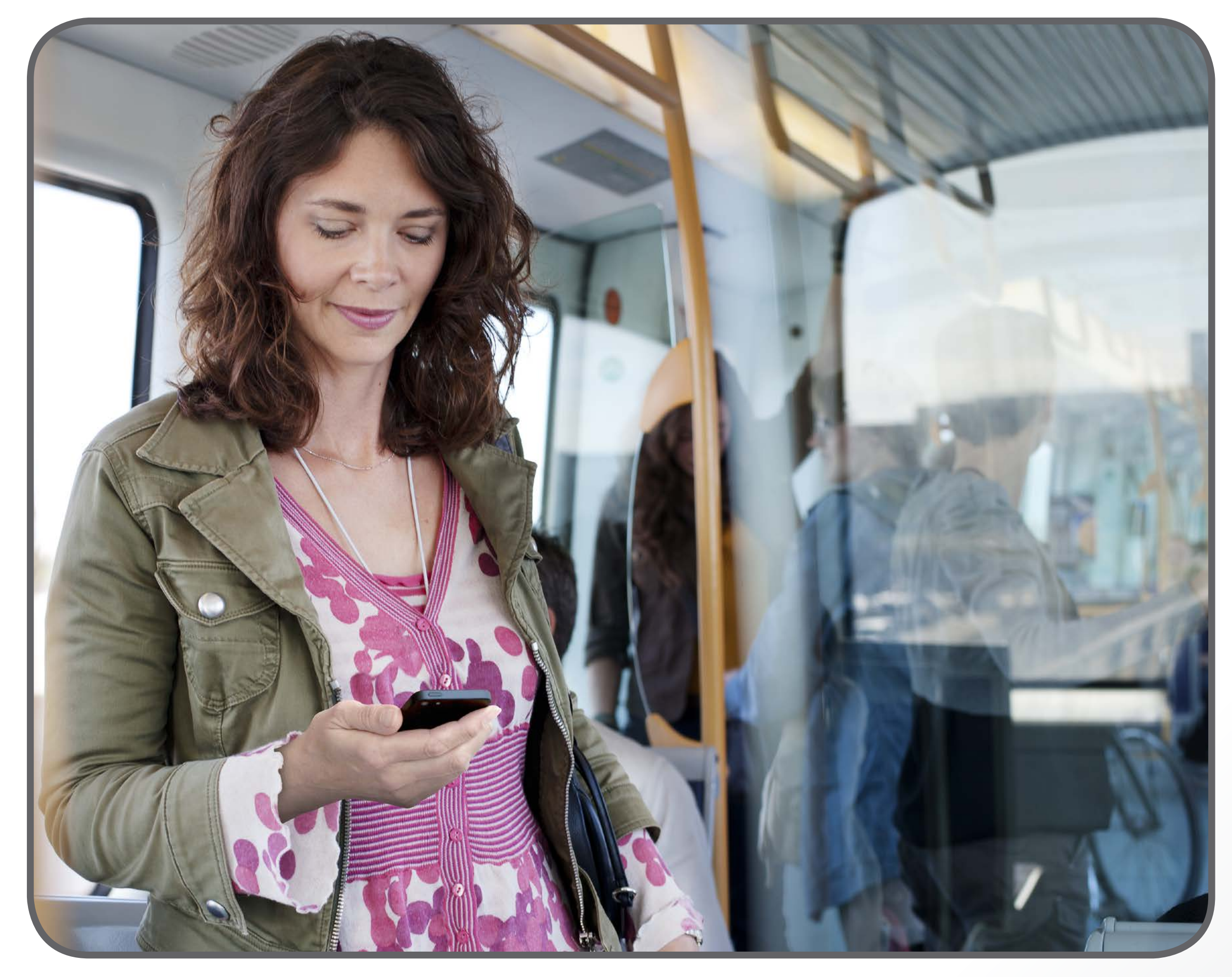

L'application ConnectLine pour iPhone, iPad et iPod touch est compatible avec l'iPhone 6 Plus, l'iPhone 6, l'iPhone 5s, l'iPhone 5s, l'iPhone 5s, l'iPhone 4s, l'iPad Air, l'iPad Mini avec écran Retina, l'iPad mini, l'iPad (3ème et 4ème génération), l'iPad 2 et l'iPod touch (5ème génération) et nécessite un Streamer Pro 1.2 App ou une version ultérieure. Lorsque vous installez l'application ConnectLine sur un iPad, cherchez les applications pour iPhone dans l'App Store. L'application ConnectLine pour smartphones et tablettes Android nécessite le Streamer Pro avec firmware 1.3 ou version ultérieure. Veuillez consulter le site www.oticon.fr/app pour de plus amples détails sur la compatibilité.

# Applications ConnectLine

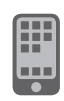

Pour plus d'informations sur l'installation et le fonctionnement de ces applications, nous vous invitons à vous rendre sur www.oticon.fr et à télécharger leur guide d'utilisation respectif.

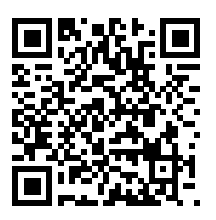

**Guide de** l'application pour iPhone<sup>®</sup>, iPad<sup>®</sup> et iPod touch<sup>®</sup>

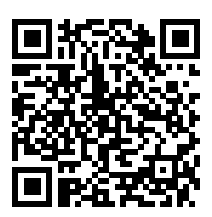

**Guide de** l'application pour smartphones et tablettes Android™

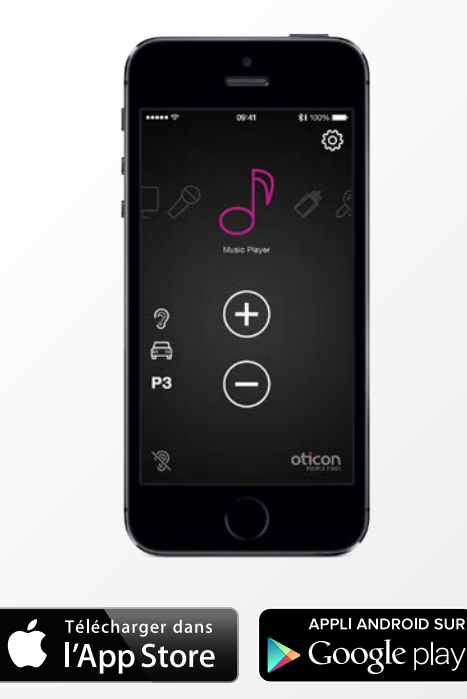

Apple, le logo Apple, iPhone, iPad et iPod touch sont des marques déposées d'Apple Inc., enregistrées aux États-Unis et dans d'autres pays. App Store est une marque de service d'Apple Inc. Android et Google Play sont des marques de Google Inc.

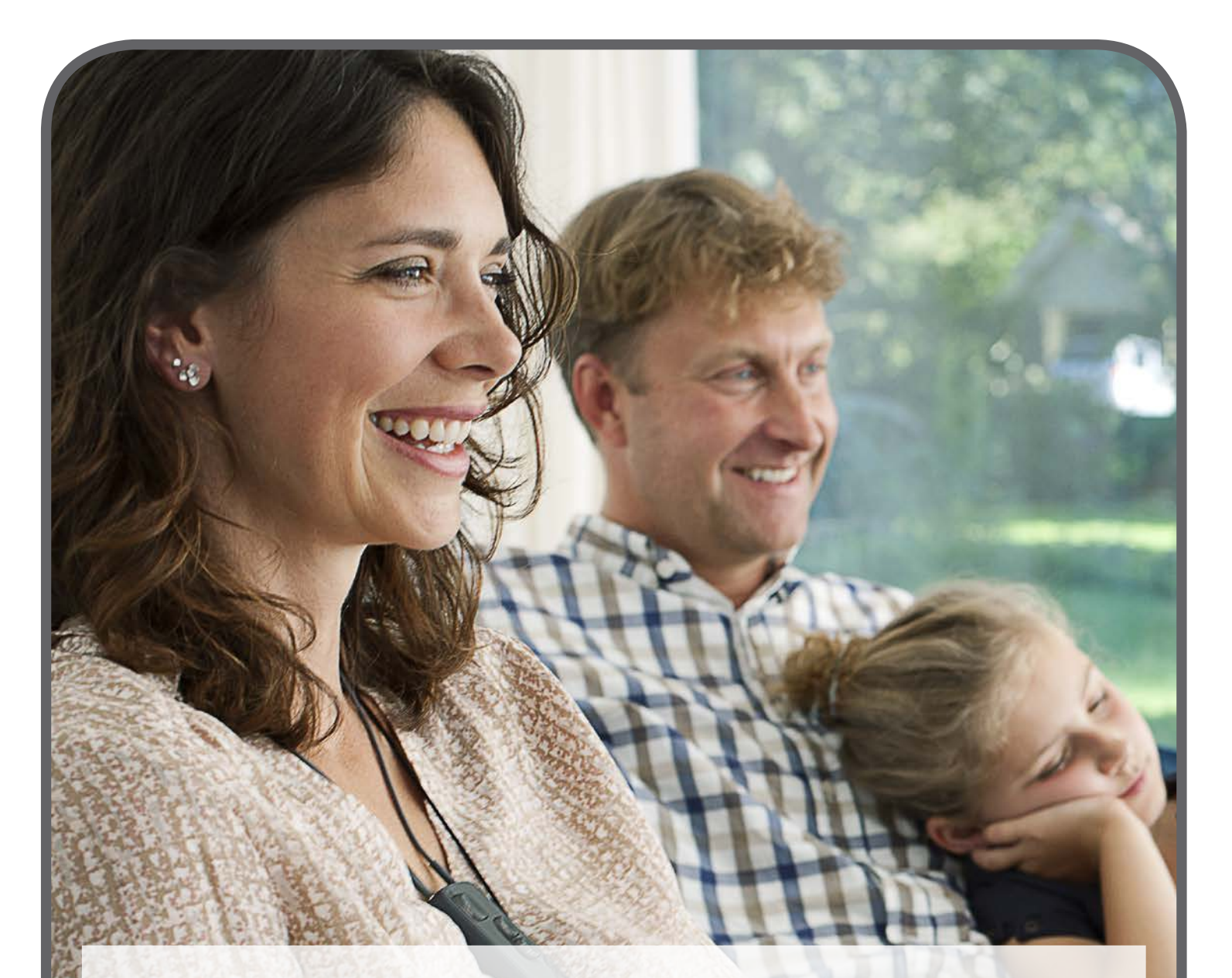

# Adaptateur TV 2.0 ConnectLine pour regarder la télévision confortablement en famille

Le son de la télévision est transmis aux aides auditives via le Streamer Pro grâce à une connexion sans fil. Ainsi, le confort du reste de la famille ne se voit pas perturbé : le volume peut rester à un niveau qui leur convient.

#### Fonctionnement

L'adaptateur TV est connecté à une sortie analogique sur la télévision et a une portée d'environ 30 mètres selon les meubles et l'emplacement. Pour écouter la télévision, il suffit à l'utilisateur d'appuyer sur le bouton TV du Streamer Pro.

Dans le cadre du système ConnectLine, l'application TV reste connectée grâce à la fonction AutoConnect et fonctionne parfaitement et simultanément avec d'autres applications telles que les téléphones fixes, les téléphones portables et les lecteurs MP3.

#### Configuration

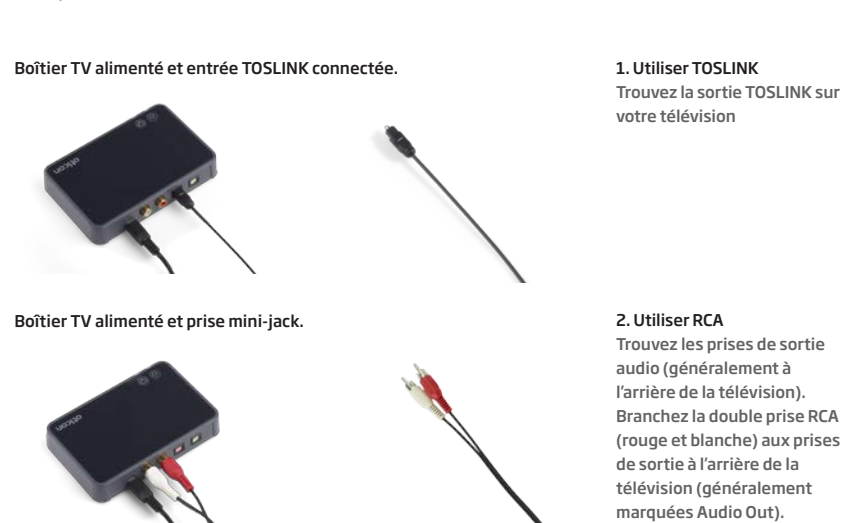

3. Utiliser la sortie des écouteurs (mini-jack)

Remarque La sortie audio sur votre télévision peut dépendre des paramètres audio spécifiques qui se trouvent généralement dans le menu Paramètres sonores de votre télévision.

#### Appairage

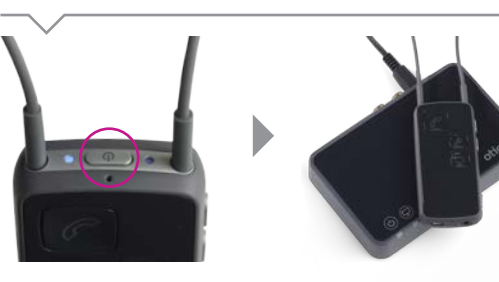

Lorsque le Streamer Pro est utilisé pour la première fois avec l'adaptateur TV 2.0 ConnectLine, les deux doivent être appairés.

Mettez le Streamer Pro en mode appairage. Appuyez sur le bouton Marche/Arrêt pendant environ 5 secondes, jusqu'à ce que le voyant Marche/Arrêt.

4. Utiliser PERITEL

automatiquement que le Streamer Pro est en mode appairage et propose l'appairage. Placez le Streamer Pro à côté de l'adaptateur TV 2.0 Connectl ine. L'appairage est terminé lorsque le vovant bleu du Streamer Pro est allumé de façon continue et que le voyant d'état qui se trouve à côté est allumé en orange de façon continue.

L'adaptateur TV détecte

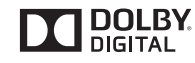

# Télévision

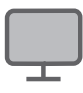

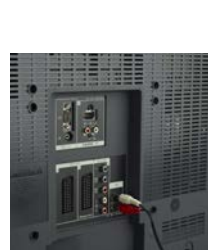

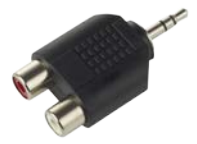

Connectez la prise RCA à la sortie des écouteurs.

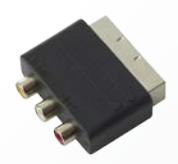

Connectez la prise RCA à la prise péritel.

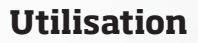

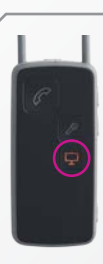

Appuyez sur le bouton « TV » du Streamer Pro pour commencer à écouter la télévision. Ce bouton s'allume en orange.

Vous entendrez un son de changement de programme dans vos aides auditives, suivi du son de la télévision.

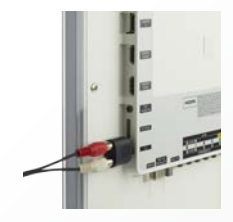

Trouvez la prise des écouteurs sur la télévision et branchez-la.

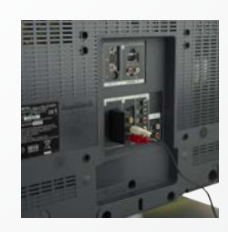

Assurez-vous que la sortie audio est disponible sur la prise péritel. Trouvez la prise péritel sur la télévision et branchez-la.

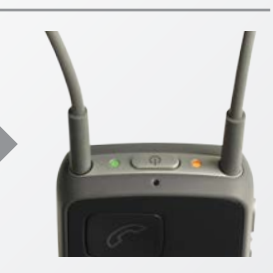

Sur le Streamer Pro, le voyant Marche/Arrêt est allumé en vert et le voyant d'état est allumé en orange.

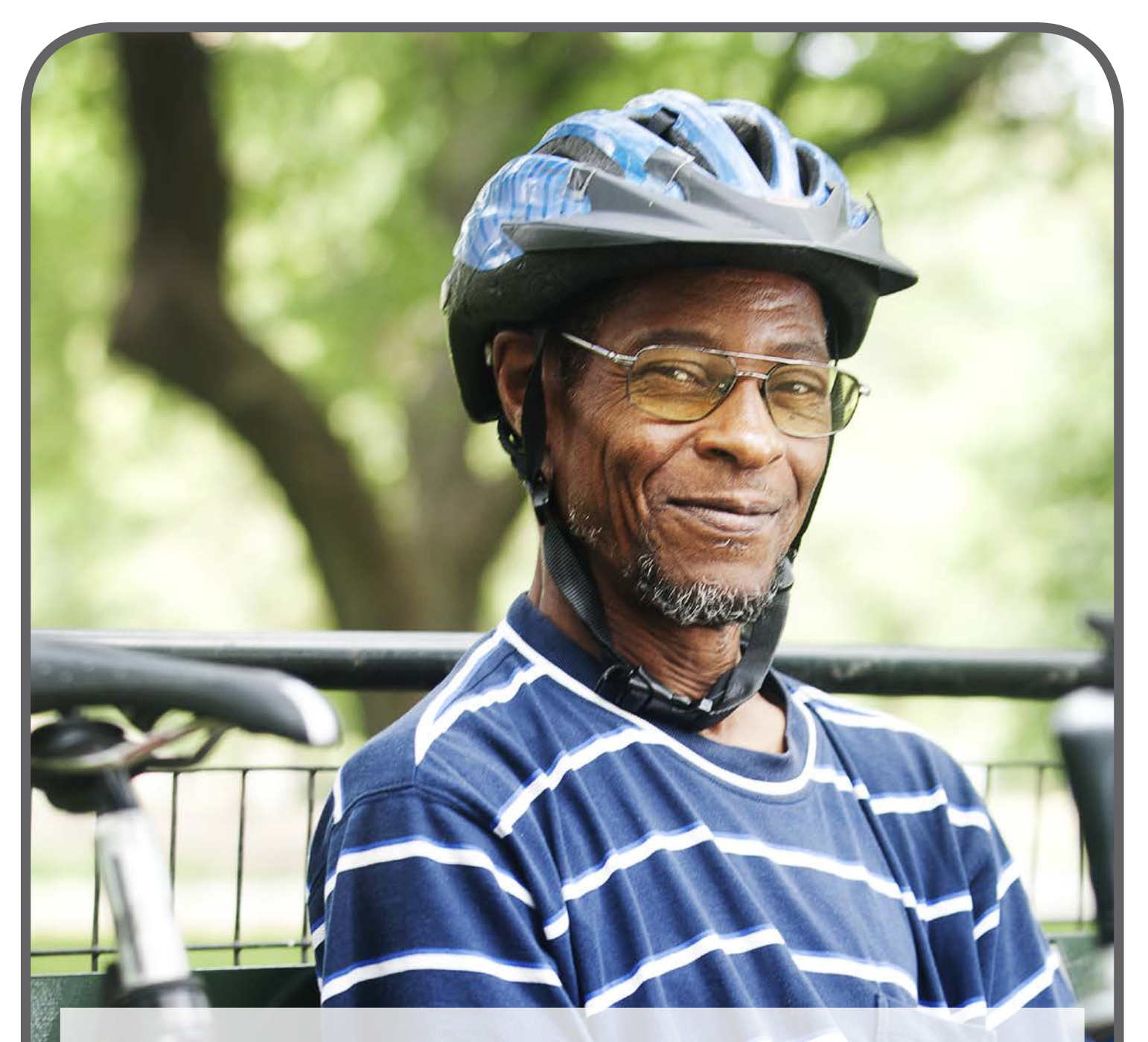

### Le Streamer Pro permet des connexions sans fil et filaire à un grand nombre de lecteurs MP3 et d'autres sources audio.

La musique et les sources audio sont alors directement transmises dans les aides auditives.

#### Fonctionnement

Avec le câble mini-jack inclus, de nombreuses sources audio peuvent être transmises du Streamer Pro à vos aides auditives. Pour une connexion sans fil, le Streamer Pro se connecte directement à la plupart des dispositifs audio compatibles Bluetooth.

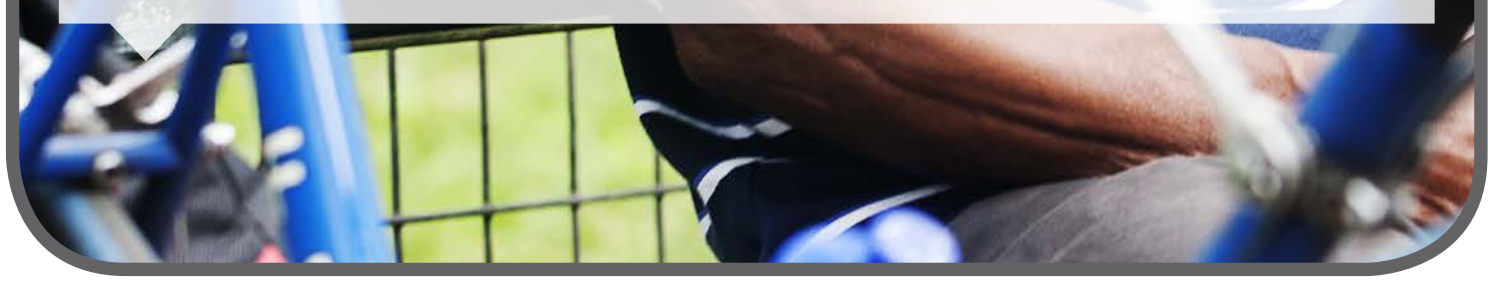

### **Appairage sans fil**

Lorsque le Streamer Pro est utilisé pour la première fois avec un dispositif de musique, les deux appareils doivent être appairés. Rapprochez les deux dispositifs.

#### Remarque :

Pour écouter de la musique provenant d'un téléphone portable déjà appairé au Streamer Pro, il n'est pas nécessaire de répéter l'appairage.

#### **Utilisation sans fil**

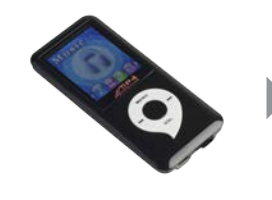

Assurez-vous que le dispositif de musique est en mode Bluetooth. Lancez la musique

#### **Configuration filaire**

# **Utilisation filaire**

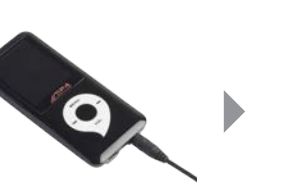

\* Si vous souhaitez aue la transmission ne commence pas

être désactivée par un audioprothésiste.

automatiquement lorsque le câble est inséré, cette fonction peut

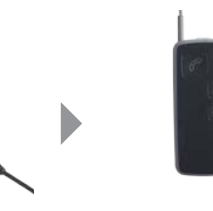

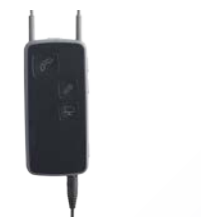

Insérez le câble mini-jack inclus dans la prise mini-jack du lecteur MP3.

Insérez l'autre extrémité en bas de la prise mini-jack du Streamer Pro. Une fois le câble inséré, la transmission se fait automatiquement.\*

Remarque:

Lorsque l'utilisateur écoute de la musique et des sources audio, il sera averti des appels téléphoniques entrants si le Streamer Pro est appairé au téléphone portable ou fixe (les téléphones fixes requièrent l'adaptateur téléphonique 2.0 ConnectLine).

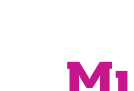

# Musique - Sans fil et filaire

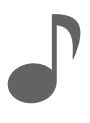

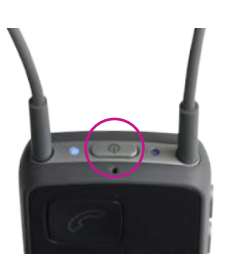

Mettez le Streamer Pro en mode appairage en appuyant sur le bouton Marche/Arrêt du Streamer Pro pendant 5 secondes, jusqu'à ce que le voyant bleu commence à clignoter.

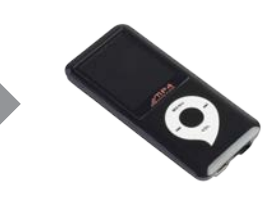

Mettez le lecteur MP3 en mode appairage. Ce mode se trouve généralement dans un menu de configuration du dispositif. Un code PIN peut être requis pour le lecteur MP3. Le code PIN pour le Streamer Pro est 0 0 0 0 (quatre zéros).

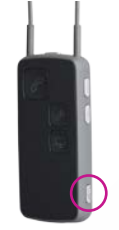

Appuyez sur le bouton AUX pour lancer (redémarrer ou arrêter) la musique.

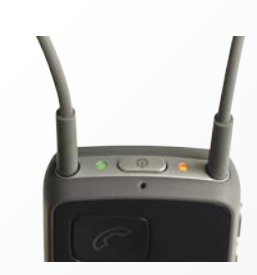

Un bip de confirmation est émis dans les aides auditives, et la musique s'en suit. Sur le Streamer Pro, le voyant d'état est allumé en orange et le voyant Marche/ Arrêt est allumé en vert.

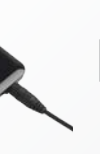

Allumez le lecteur MP3 pour lancer la musique. En cas de connexion filaire, vous entendrez un bip de

confirmation suivi de la musique du lecteur MP3 dans les aides auditives.

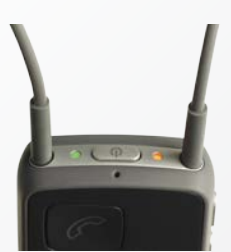

Sur le Streamer Pro, le voyant d'état est allumé en orange et le voyant Marche/Arrêt est allumé en vert.

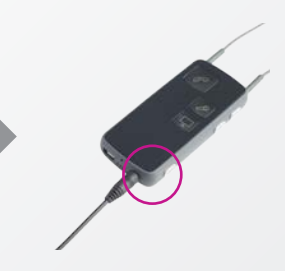

Appuyez sur le bouton AUX pour désélectionner ou redémarrer la musique.

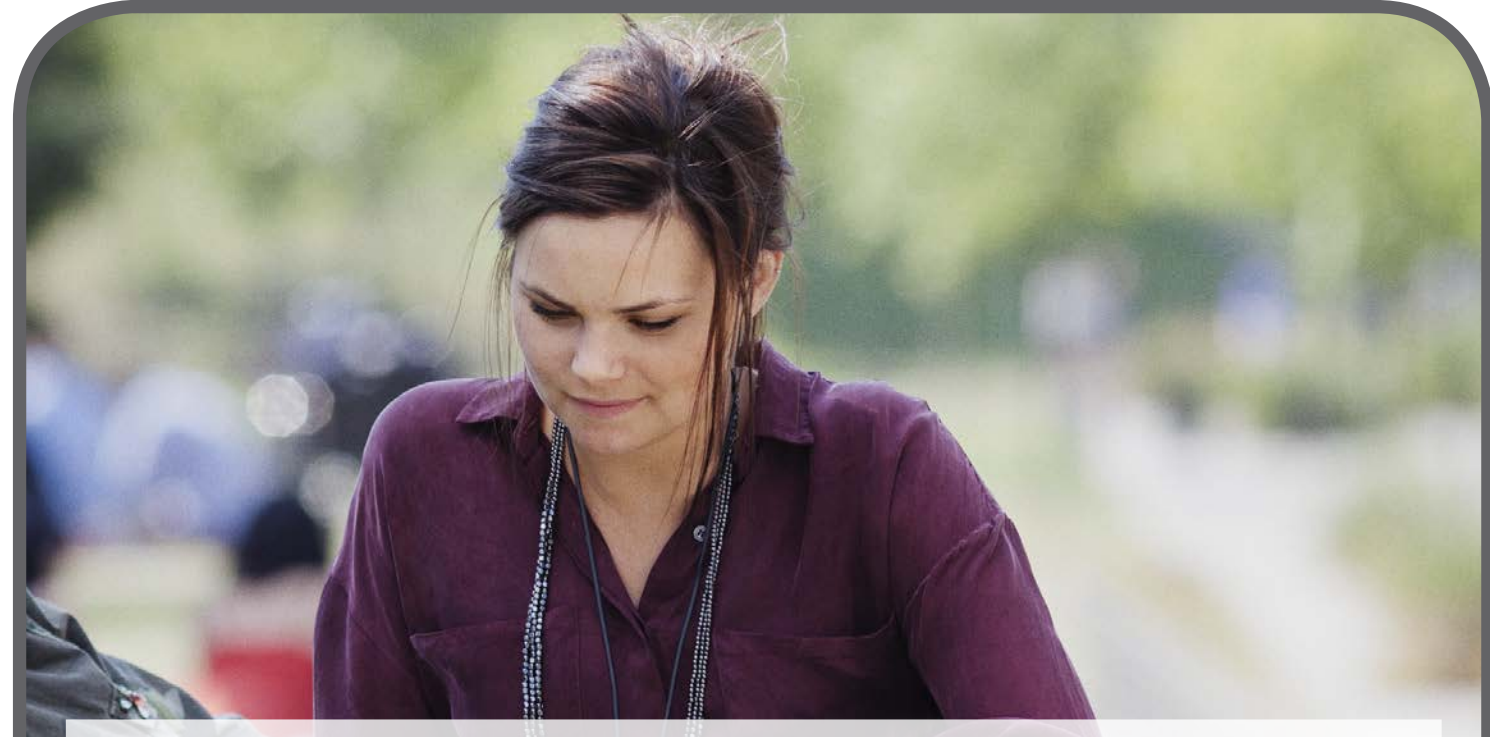

## De plus en plus de personnes utilisent un ordinateur pour passer des appels vidéo\*, faire des vidéoconférences, regarder des films et bien plus encore.

ConnectLine offre à présent deux façons simples de se connecter directement aux ordinateurs afin que la source audio soit directement transmise aux aides auditives des utilisateurs pour une conversation et une écoute en ligne claires et faciles.

#### Fonctionnement

En connectant le Streamer Pro à l'ordinateur, que ce soit sans fil avec une clé USB ou avec un câble, le son est envoyé directement aux aides auditives pour une conversation et une écoute en ligne claires et faciles. \* Skype, FaceTime etc.

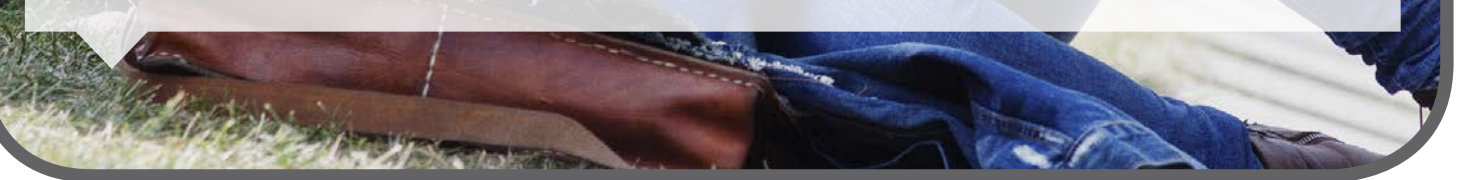

### **Configuration avec une clé**

La solution sans fil Oticon recommandée est la clé USB Sennheiser (BTD 800) facile à utiliser, disponible chez Oticon ou vendue en ligne chez Sennheiser.

Lorsque le Streamer Pro est utilisé pour la première fois avec la clé, les deux appareils doivent être appairés.

#### Remarque :

Pour une performance optimale, assurez-vous que le programme "Headsetup" de Sennheiser soit bien installé sur votre ordinateur.

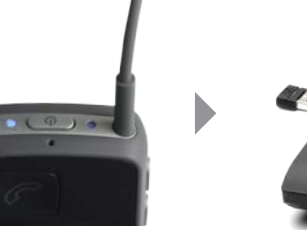

Mettez le Streamer Pro en mode appairage en appuvant sur le bouton Marche/Arrêt du Streamer Pro pendant 5 à 6 secondes, jusqu'à ce que le voyant bleu commence à

clianoter.

pour davantage de détails.

Insérez la clé USB dans l'ordinateur. La première fois que la clé est insérée, elle se mettra automatiquement en mode appairage (voyant clignotant en rouge/bleu). Voir le manuel Sennheiser

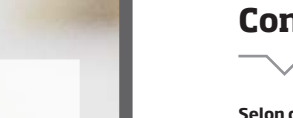

# Utilisation avec la clé

La connexion à l'ordinateur se fait dès que la clé est insérée dans l'ordinateur.

#### Remarque:

Lorsque vous utilisez l'ordinateur pour des appels vidéo, assurez-vous de parler dans l'entrée du microphone du Streamer Pro. Lorsque vous utilisez l'ordinateur pour écouter de la musique, appuyez sur le bouton AUX du Streamer Pro pour vous connecter. (voir les instructions de « Utilisation filaire »).

#### Remarque

Nous vous invitons à vérifier que la carte son sélectionnée soit bien la clé BTD 800 dans l'application chat.

#### **Configuration filaire**

Selon chaque ordinateur, il existe deux façons de connecter le Streamer Pro à un ordinateur.

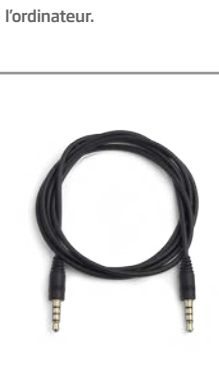

entendrez un bip de

Câble stéréo à prise mini-jack (3,5 mm) : disponible avec le Streamer Pro.

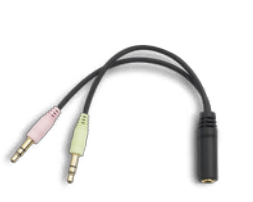

Câble répartiteur : disponible avec le Streamer Pro.

#### Utilisation filaire

La connexion à l'ordinateur se fait dès que le câble stéréo minijack est inséré dans l'ordinateur et le Streamer Pro. Le Streamer Pro commence alors à transmettre le son automatiquement.\*

La connexion est confirmée dans les aides auditives par un son de changement de programme.

Lorsque vous utilisez l'ordinateur pour des appels vidéo, assurez-vous de parler dans l'entrée du microphone du Streamer Pro.

\* Si vous souhaitez aue la transmission ne commence pas automatiquement lorsque le câble est inséré, cette fonction peut être désactivée par un audioprothésiste.

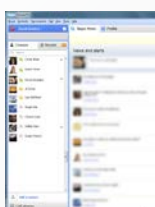

l'ordinateur.

audio (vert).

# Ordinateur - Clé et câble

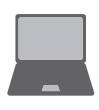

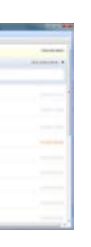

Lancez l'application pour les appels vidéo (comme Skype ou FaceTime) sur votre ordinateur. Une fois connecté vous

confirmation suivi du son de

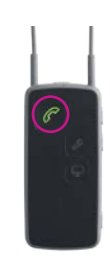

Appuvez sur le bouton « Téléphone » du Streamer Pro si vous souhaitez vous connecter

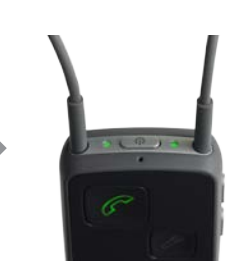

Sur le Streamer Pro, le vovant d'état et le voyant Marche/ Arrêt sont allumés en vert.

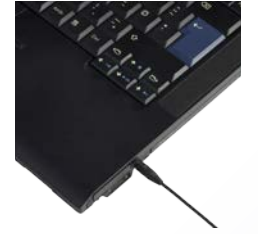

Branchez le câble stéréo mini-jack à l'ordinateur.

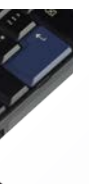

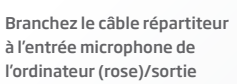

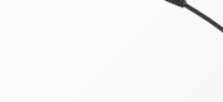

Branchez l'autre extrémité au câble stéréo mini-jack.

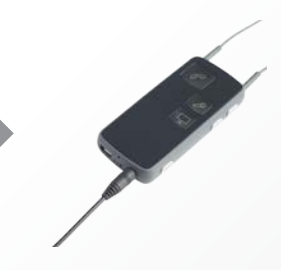

Connectez l'autre extrémité du câble stéréo mini-jack à la prise mini-jack entrée/sortie du Streamer Pro en bas de ce dernier

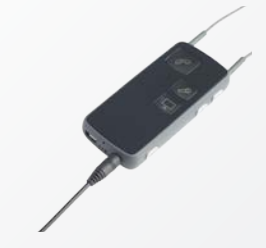

Branchez le câble stéréo mini-iack à la prise mini-iack entrée/sortie du Streamer Pro en bas de ce dernier.

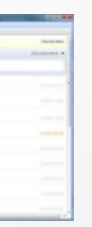

Lancez l'application sur

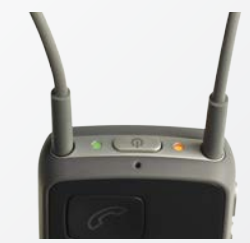

Sur le Streamer Pro, le voyant d'état est allumé en orange et le voyant Marche/ Arrêt est allumé en vert.

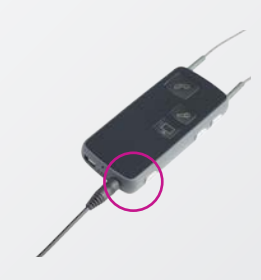

Appuyez sur le bouton AUX du Streamer Pro si vous souhaitez vous déconnecter.

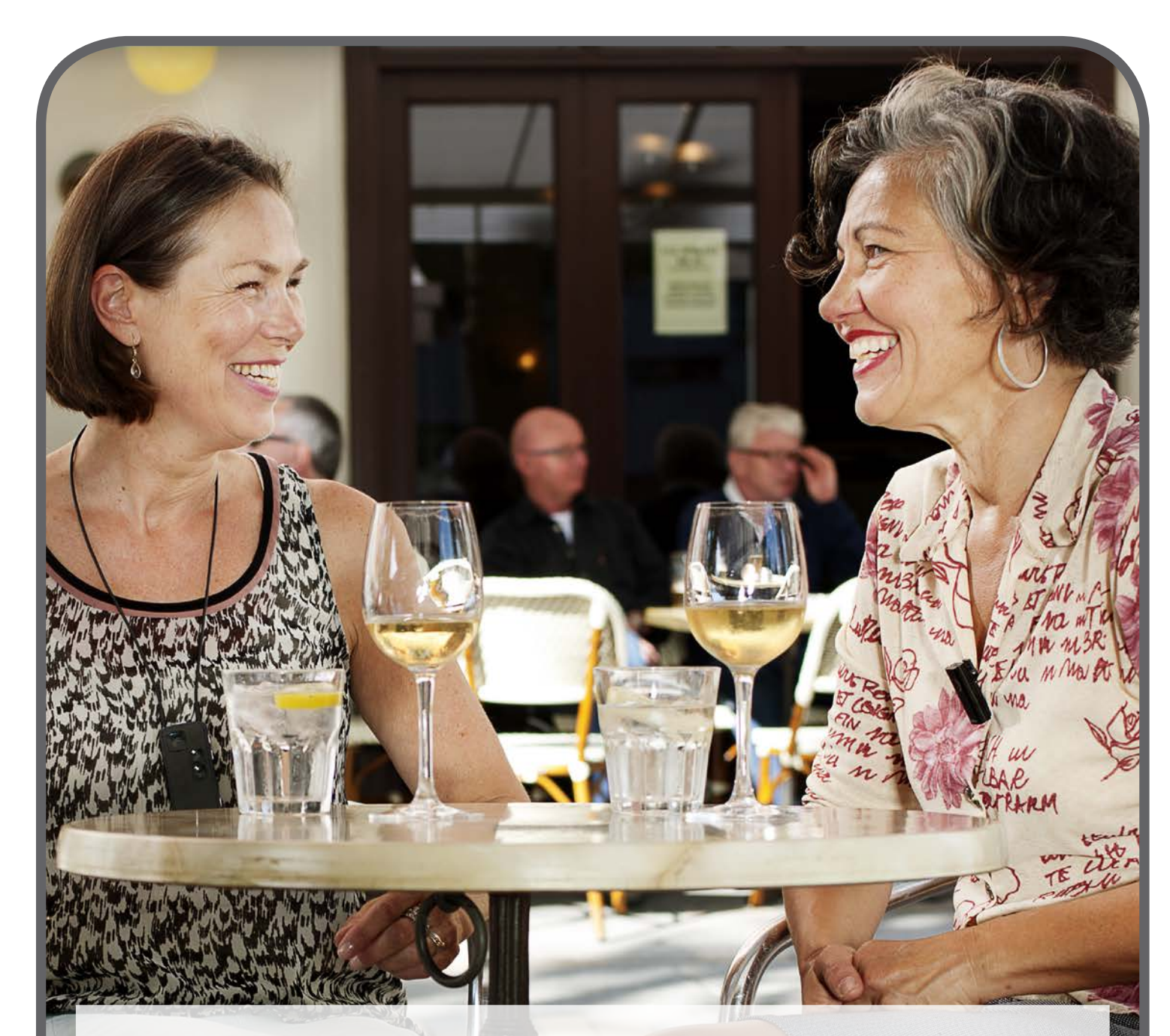

# Le Microphone ConnectLine permet des conversations confortables, même en milieu bruyant.

Les utilisateurs peuvent enfin avoir une conversation privée et claire en tête-à-tête dans des environnements d'écoute difficiles. Le tout dans la plus grande discrétion...

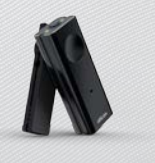

#### Fonctionnement

Le Microphone ConnectLine transmet la parole d'un interlocuteur directement dans les aides auditives de l'utilisateur. Le Microphone est porté par l'interlocuteur de l'utilisateur. Il est discret et se clipse très simplement. Le bruit environnant est filtré pour une meilleure intelligibilité de la parole. Le Microphone a une portée sans fil jusqu'à 15 mètres.

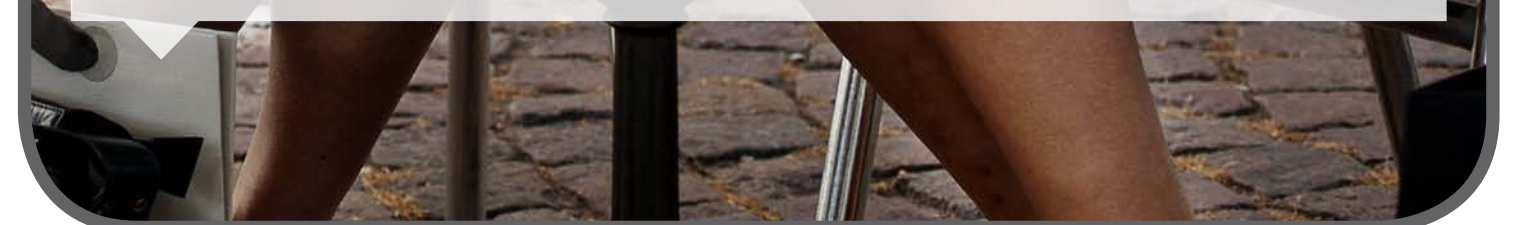

### Appairage

Lorsque le Streamer Pro est utilisé pour la première fois avec le Microphone ConnectLine, les deux appareils doivent être appairés. Cela ne se fait normalement qu'une seule fois.

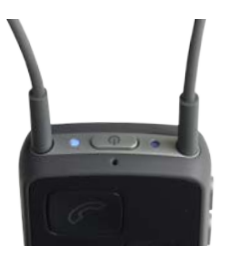

Placez le Streamer Pro et le Microphone l'un à côté de l'autre.

Mettez le Streamer Pro en mode appairage en appuyant sur le bouton Marche/Arrêt du Streamer Pro pendant 5 secondes, jusqu'à ce que le voyant bleu commence à clignoter.

#### Utilisation

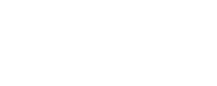

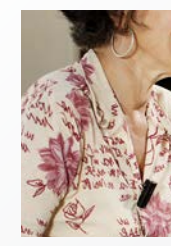

Allumez le Microphone et assurez-vous qu'il est dirigé vers la bouche de votre interlocuteur, à une distance comprise entre 10 et 20 cm.

#### Remarque:

Lorsque le Microphone est allumé, le Streamer Pro reçoit automatiquement l'entrée. Il est inutile d'appuyer sur le bouton « Microphone » du Streamer Pro. Utilisez cette option si vous souhaitez vous déconnecter et vous reconnecter au cours d'une conversation.

# Microphone

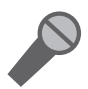

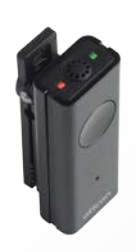

Mettez le Microphone en mode appairage en appuyant sur le bouton Marche/Arrêt pendant 6 secondes jusqu'à ce que le voyant orange se mette à cliqnoter rapidement.

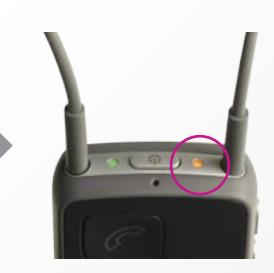

Attendez 1 minute que les voyants d'état du Streamer Pro et du Microphone deviennent orange.

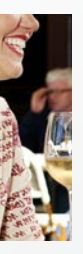

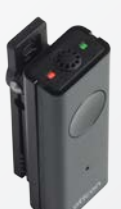

Une fois le Microphone allumé, le voyant d'état devient orange.

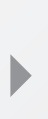

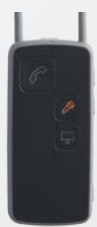

Le bouton microphone du Streamer Pro est orange lors de la réception de sons depuis le Microphone.

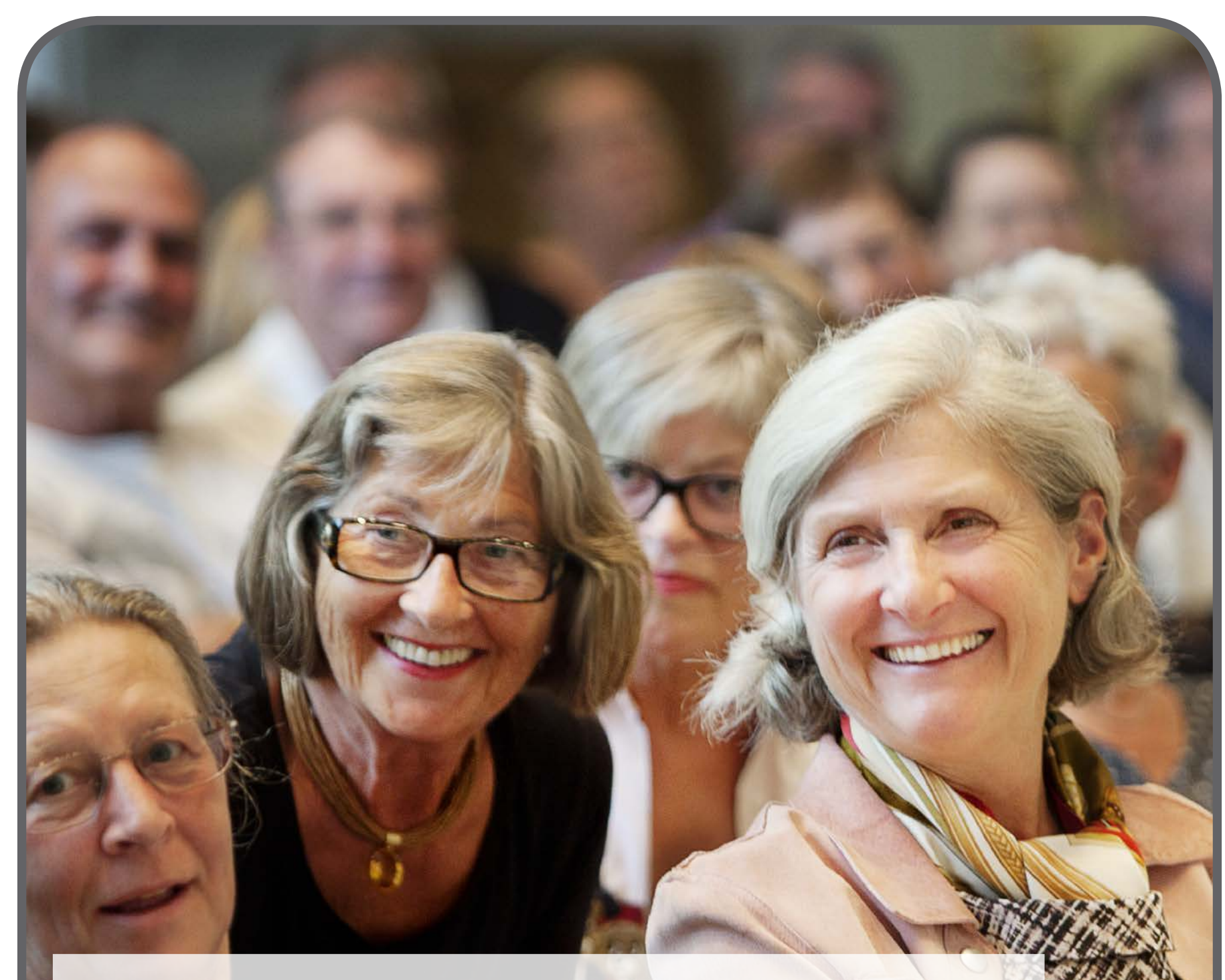

Grâce à ConnectLine, l'utilisateur peut profiter d'un accès simple aux systèmes à boucle d'induction disponibles par exemple dans les théâtres, les amphithéâtres ou les salles de cinéma...

#### Fonctionnement

Le Streamer Pro est équipé d'une bobine d'induction intégrée. Cela signifie que les utilisateurs peuvent avoir très facilement accès aux systèmes à boucle. Si votre laboratoire est équipé d'une boucle d'induction, n'hésitez pas à en informer vos clients sur la porte d'entrée ou le bureau d'accueil de votre centre.

# Configuration

Aucune configuration, ni aucun appairage n'est nécessaire avant d'utiliser la bobine d'induction

#### Remarque :

Le récepteur de la bobine d'induction est activé par défaut en appuyant longtemps (2 secondes) sur le bouton AUX. Si l'utilisateur le souhaite, un audioprothésiste peut raccourcir la durée de pression sur le bouton.

### Utilisation

#### Remarque :

Vous serez averti des appels téléphoniques entrants lorsque vous êtes connecté à des systèmes à boucle d'induction si le Streamer Pro est appairé à votre téléphone portable.

# **Bobine d'induction**

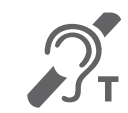

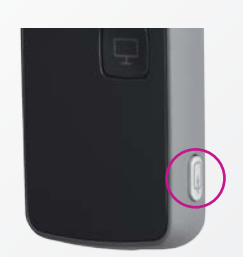

Pour recevoir le son du récepteur à boucle d'induction, appuyez sur le bouton AUX pendant environ 2 secondes (appuyez longtemps). Pour l'arrêter, appuyez brièvement.

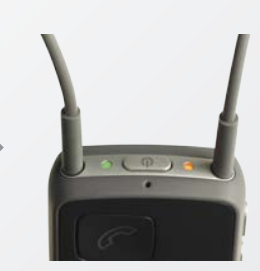

Un bip de confirmation se fait entendre, suivi d'un son émis par la boucle d'induction.

Le voyant d'état est orange et le voyant Marche/Arrêt est vert sur le Streamer Pro.

# Configuration

## Utilisation

# Le système FM pour des besoins spécifiques.

Grâce à ConnectLine, les étudiants ou autres personnes dépendant de la FM peuvent étendre cette fonction à la classe et aux amphithéâtres.

#### Fonctionnement

Le connecteur européen à broches intégré du Streamer Pro permet une compatibilité avec un grand nombre de récepteurs FM. Ainsi, les étudiants qui dépendent de la FM peuvent en bénéficier, et ce, quelles que soient leurs aides auditives.

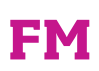

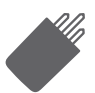

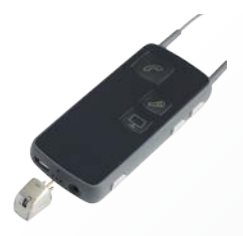

Aucune configuration, ni aucun appairage n'est nécessaire avant l'utilisation. La synchronisation des canaux entre le récepteur FM et l'émetteur peut être nécessaire. Si tel est le cas, appuyez brièvement sur le bouton AUX afin que le voyant orange s'éteigne, puis synchronisez les dispositifs.

Une fois la synchronisation terminée, appuyez de nouveau sur le bouton AUX.

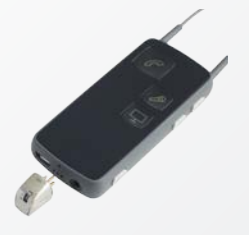

Branchez le récepteur FM et appuyez brièvement sur le bouton AUX.

Mettez le commutateur à bascule du récepteur en position 00. Le voyant lumineux rouge du récepteur s'allume.

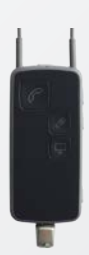

Une fois connecté, vous entendrez un bip de confirmation suivi du son de l'émetteur FM.

Les voyants du Streamer Pro sont allumés en vert et orange de façon continue.

▶ 23

Configuration

# En tant que télécommande, le Streamer Pro permet de changer de programme et d'ajuster le volume des aides auditives facilement.

#### Fonctionnement

En appuyant simplement sur un bouton du Streamer Pro, les utilisateurs pourront régler le volume des aides auditives ou changer de programme.

Le Streamer Pro peut être personnalisé selon les besoins individuels de chaque utilisateur. L'utilisateur peut commencer par utiliser le Streamer Pro comme télécommande uniquement, et plus tard, s'il souhaite avoir accès à d'autres options telles que la télévision ou le téléphone, il ne lui sera pas nécessaire d'apprendre à utiliser un autre dispositif. Il est facile d'ajouter d'autres applications.

### Utilisation

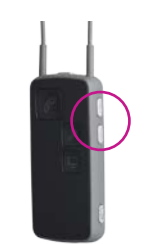

#### Augmenter/baisser le volume

Le fait d'appuyer brièvement sur la touche de volume haut/bas permettra de régler le volume des aides auditives. De brefs bips de confirmation seront émis dans les aides auditives.

#### des aides auditives Il est possible de faire défiler les programmes vers le haut ou le bas en appuyant sur la touche de volume haut ou

bas pendant plus d'une seconde. Le changement de programme est indiqué par un son émis dans les aides auditives.

#### Remarque :

La télécommande des aides auditives fonctionne même si le Streamer Pro est éteint.

# **Télécommande**

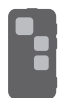

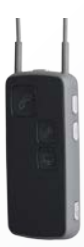

Le Streamer Pro doit être appairé aux aides auditives par un audioprothésiste avant d'être remis à l'utilisateur.

#### Changer le programme

#### Mettre les aides auditives en mode "silencieux" lors de la transmission

Mettez les aides auditives en mode "silencieux" en appuyant sur les touches de volume haut ET bas pendant 1 seconde simultanément.

Mettre les aides auditives en mode "silencieux" lorsqu'il n'y a pas de transmission Mettez les aides auditives en mode "silencieux" en appuyant sur les touches de volume haut ET bas pendant 1 seconde simultanément (ne fonctionne qu'avec Oticon Alta).

# **People First**

People First est notre promesse pour rendre à chacun : la liberté de communiquer sans contrainte, d'intéragir naturellement et de participer activement

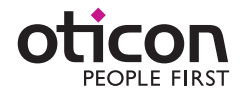